## ①「テキスト/OOKB」の文字で右クリックを押します。 ②「対象をファイルに保存」を選択します。

| ▲ 那覇市                                  | サイト全体から探                                         | d'                                             |                         |                         |         | English 繁体中文 簡体中文<br>文字サイズの変更    |
|----------------------------------------|--------------------------------------------------|------------------------------------------------|-------------------------|-------------------------|---------|----------------------------------|
|                                        |                                                  | よく探されるキーワード:住民票                                | 年金手続き                   | 採9                      |         | 小【標準】大                           |
| ようこそ那覇へ 住民の方へ                          | 事業者の方                                            |                                                | ●住民参画・                  | まちづくり 🕣                 |         | 開<(0)                            |
| 」<br>TOP > 組織・電話番号 > ちゃ ーがんじゅう課 > ま    | 」<br>決いらせ〉包括支援G:                                 | > 那覇市総合事業単位動表サー                                | ビスコード表/単位               | 立動表マスタ                  |         | 新しいタブで開く(W)                      |
| A start                                | 「取騙市総合事                                          | 国業単位数表サービスコ                                    | ード表/単位教                 | 数表マスタ                   | Г       | 新しいフィントワで開く(N)<br>対象をファイルに保存(A)、 |
|                                        |                                                  |                                                |                         |                         |         | 対象を印刷(P)                         |
|                                        |                                                  | )年4月3日<br>)年4月27日                              |                         |                         |         | 切り取り                             |
|                                        | 那覇市版介護予防                                         | 日常生活支援総合事業単位数                                  | 攻表マスタ(一部)               | 修正)を掲載しま                |         | ⊐Ľ−(C)                           |
|                                        | 最終更新日:平成3                                        | )年7月31日                                        |                         |                         |         | ショートカットのコピー(T)                   |
| 総務課                                    | <ul> <li>【訪問型】那覇市総</li> <li>・那覇市版介護予防</li> </ul> | :合事業サービスコード表(一部<br>)・日常生活支援総合事業単位              | (コード)追加)を挑<br>数表 ファク(一部 | 調しました。<br>パコード追加)を打     |         | 貼り付け(P)                          |
| -<br>■防災合機管理理                          | 20140110271021P                                  |                                                |                         |                         | к<br>дл | Bing で翻訳                         |
| MARCIN BAEDA                           | 17月1日十八公本第一                                      |                                                | 7.#. 1/2.2.1            | - AR \$12-61 +111 (\$2) | 0       | 電子メール (Windows Live Hotmail)     |
| 秘書広報課                                  | 加朝田総合事業に                                         | のけるサービス寛晴水にかか                                  | 97 - EXJ-r              | ・1宵羊反へごする事えしい/          |         | すべてのアクセラレータ・                     |
| ■ 平和交流・男女参画課                           |                                                  | 種類                                             |                         | ダウンロード                  |         | 要素の検査(L)                         |
| 那覇軍港総合対策室                              | 【訪問型】那覇市総                                        | 合事業サービスコード表                                    |                         | pdf/282KB               |         | お気に入りに追加(F)                      |
| -<br>  《:+:朱                           | 【通所型】那覇市約                                        | 洽事業サービスコード表<br>                                |                         | pdf/137KB               |         | OneNote に送る(N)                   |
| ************************************** | <事業所読み込み<br>取覇士級へ事業                              | タ用><br>サービフコード単位物実→フク                          |                         |                         |         | プロパティ(B)                         |
| 人事課                                    | ・平成30年8月1日通用(-                                   | クロレスコード単位1003&マスタ<br>→部コード追加)                  |                         | <u>テキスト/30KB</u>        | _       |                                  |
| 管財課                                    | ※A3(訪問型・独自/定当                                    | 2)に、3割負担用コード(A3_1401~A3_1<br>。                 | 535)を追加しました。            |                         | -       |                                  |
|                                        | (旧・確認用)平成3                                       | 0年4月27日時点単111 致表マス                             | 9<br>5                  | =+ 7 L /00KB            | ſ       |                                  |
|                                        | (旧・確認用)平成。                                       | ©年4月20日時点単位数表マス<br>©年6月14日時占単位数表マス             | ッ<br>ク                  | F== 7 F/22KB            | ι       |                                  |
| ↓財政課                                   |                                                  | 5 T 65 T 7 1 1 1 1 1 1 1 1 1 1 1 1 1 1 1 1 1 1 |                         |                         |         |                                  |
| 情報政策課                                  | 【留意事項】                                           |                                                |                         |                         |         |                                  |
| ■市民税課                                  | ※単位数表マスタは                                        | 、拡張子を「CSV(カンマ区切り<br>・                          | り」形式で保存し                | て下さい。                   | (1.2)   |                                  |
|                                        | ※AIのよいASIC JU<br>タ)を使用してくださ                      | いては、国际運営会後供のサー                                 | -E.X.1-F.7X3            | 2(1) 護縮的 貧卑             | 11139   |                                  |
| ↓ 肖庄祝誄                                 | ※A3コード以外(A1                                      | 、A2、A5、A6)は国サービスコー                             | ード表と同一のも                | のとなります。                 |         |                                  |
| ▲ 納税 記果                                | ※現行相当サービス                                        | R(A1、A2、A5、A6)の基本報酬                            | は、旧予防給付                 | のとおり(月あた                | ባወ      | 2包括单位)                           |
| 都市計画課                                  | となります。                                           |                                                |                         |                         |         |                                  |
| <br>都市デザイン室                            | 情報発信元ちゃー                                         | がんじゅう課                                         |                         |                         |         |                                  |
| ● 2曲-蛇(土与)首計里                          | 郵便番号 900-8                                       | 585                                            |                         |                         |         |                                  |
| ● 建味油等蔬                                | 1至9折 冲縄県                                         | 県那朝市泉崎1丁目1番1号                                  |                         |                         |         |                                  |
|                                        |                                                  |                                                |                         |                         |         |                                  |

## ③ファイル名の拡張子「.txt」を、「.csv」へ書き換えます。

| http://www.city.paba.c | kinawa in/kakuka/tvananivu/osirar                                                                                | e/houkatsu/sonozinvosa O 🗸 🖒 称悪声 |                                       |                                                                                                    | ÷.   |
|------------------------|----------------------------------------------------------------------------------------------------|----------------------------------|---------------------------------------|----------------------------------------------------------------------------------------------------|------|
| ● 名前を付けて保存             | and the second second second second second second second second second second second second second second second |                                  |                                       |                                                                                                    |      |
|                        | •                                                                                                    |                                  | <ul> <li>- 4, F</li> </ul>            | クトップの検索  ク フテム                                                                                                    |      |
|                        |                                                                                                    |                                  | 1 38                                  |                                                                                                    |      |
| 逆柱▼ 新しいフォルタ            |                                                                                                    |                                  |                                       | ••••••••••••••••••••••••••••••••••••••                                                                                                    |      |
| 🚖 お気に入り                | ディブラリ                                                                                                    | Administrator                    | ↓ ↓ ↓ ↓ ↓ ↓ ↓ ↓ ↓ ↓ ↓ ↓ ↓ ↓ ↓ ↓ ↓ ↓ ↓ |                                                                                                    |      |
| 🔰 ダウンロード               | システム フォルダー                                                                                                    | システム フォルダー                       | システム フォルダー                            |                                                                                                    |      |
| 📃 デスクトップ               | (A) AN NO-2                                                                                                    | 新レルフォルダー                         |                                       |                                                                                                    |      |
| 📃 最近表示した場所             | システム フォルダー                                                                                                    | ファイル フォルダー                       |                                       |                                                                                                    |      |
|                        |                                                                                                    | Ada.                             |                                       |                                                                                                    |      |
| 🍃 ライブラリ                |                                                                                                    |                                  |                                       |                                                                                                    |      |
|                        |                                                                                                    |                                  |                                       |                                                                                                    |      |
| 👰 コンピューター              |                                                                                                    |                                  |                                       |                                                                                                    |      |
| 🏭 ローカル ディスク            |                                                                                                    |                                  |                                       |                                                                                                    |      |
| 🧫 ಸೆリューム (D:)          |                                                                                                    |                                  |                                       |                                                                                                    |      |
| 👝 リムーバブル ディン           |                                                                                                    |                                  |                                       |                                                                                                    |      |
|                        |                                                                                                    |                                  |                                       |                                                                                                    |      |
| 📭 ネットワーク               |                                                                                                    |                                  |                                       |                                                                                                    |      |
|                        |                                                                                                    |                                  |                                       |                                                                                                    |      |
|                        |                                                                                                    |                                  |                                       |                                                                                                    |      |
|                        |                                                                                                    |                                  |                                       |                                                                                                    |      |
|                        |                                                                                                    |                                  |                                       |                                                                                                    |      |
|                        |                                                                                                    |                                  |                                       |                                                                                                    |      |
|                        |                                                                                                    |                                  |                                       |                                                                                                    |      |
|                        |                                                                                                    |                                  |                                       |                                                                                                    |      |
|                        |                                                                                                    |                                  |                                       |                                                                                                    |      |
|                        |                                                                                                    |                                  |                                       |                                                                                                    |      |
|                        |                                                                                                    |                                  |                                       |                                                                                                    |      |
|                        |                                                                                                    |                                  |                                       |                                                                                                    |      |
|                        |                                                                                                    |                                  |                                       |                                                                                                    |      |
|                        |                                                                                                    |                                  |                                       |                                                                                                    |      |
| ファイル名(N): 201808       | )1_nahamasta <mark>.txt</mark>                                                                                   |                                  |                                       |                                                                                                    |      |
| ファイルの種類(T): テキスト       | · ドキュメント (*.txt)                                                                                                 |                                  | <b>)</b>                              | <b>•</b>                                                                                                    |      |
|                        | 3[                                                                                                    | txt lを[ csy lに書き換え               |                                       |                                                                                                    |      |
| 🗻 フォルダーの非表示            |                                                                                                    |                                  | 保                                     | 存(S) キャンセル                                                                                                    |      |
|                        | 1010.20                                                                                                    | 11376 SY N 105 3 200             |                                       |                                                                                                    |      |
| ∎ april 7 9 45         | - 郵便番                                                                                                    | 号 900-8585                       |                                       |                                                                                                    |      |
| ┃ 建築指導課                | 住所                                                                                                    | 沖縄県那覇市泉崎1丁目1番1号                  |                                       |                                                                                                    |      |
|                        |                                                                                                    | at 03                            |                                       | • The de Care of the Care of the Care of t | 11:3 |
|                        |                                                                                                    |                                  |                                       | 🍯 💯 🐖 🔮 кана 🗸 🔺 🍈 🐂 🍡                                                                                                    |      |

## ④任意の保存先を選択し、「保存」を選択します。

| 1910                    |                             |                        |         | 0= <b>0</b> |   |
|-------------------------|-----------------------------|------------------------|---------|-------------|---|
| 翌理▼ 新しいフォルタ             |                             |                        |         | Er • 🔮      |   |
| ☆ お気に入り                 | ライブラリ                       | Administrator          | シンピューター |             |   |
| ↓ タウンロード<br>■ デフクトップ    |                             |                        |         |             |   |
| ■ リスジドッジ<br>30 最近表示した場所 | <b>ペットワーク</b><br>システム フォルダー | 新しいフォルダー<br>ファイル フォルダー |         |             |   |
| 🍋 ライブラリ                 |                             |                        |         |             |   |
| 👰 コンピューター               |                             |                        |         |             |   |
| 🚢 ローカル ディスク (           |                             |                        |         |             |   |
| 👝 ボリューム (D:)            |                             |                        |         |             |   |
| 🕳 リムーバブル ディン            |                             |                        |         |             |   |
| 👊 ネットワーク                |                             |                        |         |             |   |
|                         |                             |                        |         |             |   |
|                         |                             |                        |         |             |   |
|                         |                             |                        |         |             |   |
|                         |                             |                        |         |             |   |
|                         |                             |                        |         |             |   |
|                         |                             |                        |         |             |   |
|                         |                             |                        |         |             |   |
|                         |                             |                        |         |             |   |
|                         |                             |                        |         |             |   |
|                         |                             |                        |         |             |   |
|                         |                             |                        |         |             |   |
| ファイル名(N): 20180         | 801_nahamasta.csv           |                        |         |             |   |
| ファイルの種類(T): テキス         | ト ドキュメント (*.bxt)            |                        |         |             | £ |
|                         |                             |                        |         | 保存(S) キャンセル | 4 |
| ● ノオルターの非表示             |                             |                        |         |             |   |

## ファイルがCSV形式で保存されました。

| Image: Control of the second second secon |  |
|----------------------------------------------------------------------------------------------------|--|
|----------------------------------------------------------------------------------------------------|--|